## การออกใบรับรองแพทย์<u>ย้อนหลัง</u>ในโปรแกรม HOSxP

โห้เลือกวันที่ในช่อง "หยุดงานจากวันที่" เพียงช่องเดียว ส่วนช่อง "ถึงวันที่" ให้เว้นว่างไว้ ดังภาพ ในใบรับรองแพทย์ที่พิมพ์ออกมา จะแสดงวันที่ เลือกตรงข้อมูล "ตรวจเมื่อวันที่" ดังเอกสารใบรับรองแพทย์ย้อนหลัง (หน้าที่ 2)

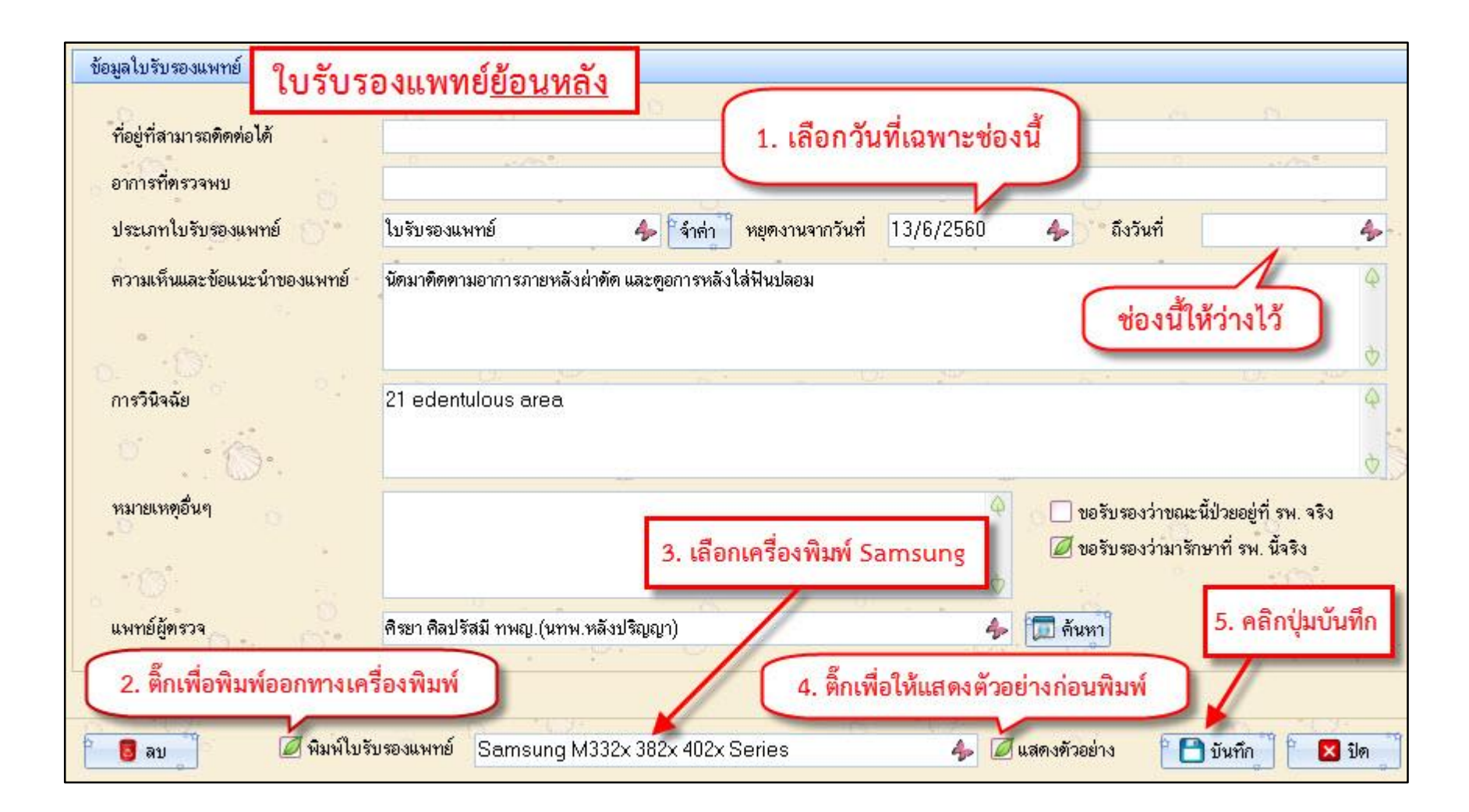

|                                                            |                                                                           |                                               | <u>s</u>                                  |             |             |                 |       |
|------------------------------------------------------------|---------------------------------------------------------------------------|-----------------------------------------------|-------------------------------------------|-------------|-------------|-----------------|-------|
| [                                                          | ใบรับรองแพทย์ <u>ย้อนห</u> ะ                                              | ลัง                                           |                                           |             |             |                 |       |
|                                                            | โรงพยาบาลทันตกร                                                           | รม คณะทัเ                                     | <sup>74</sup> ดแพทยศาสตร์ ม               | มหาวิทยาลั  | ้ยสงขลานค   | ารินทร์         |       |
|                                                            | Dental Hospital, I                                                        | Faculty of                                    | Dentistry, Prince                         | e of Songkl | a Universit | ty              |       |
|                                                            | 1                                                                         | บรับรองแพ                                     | ทย์ (Medical Cert                         | ificate)    | v al 12     | ข้อมากยุม 254   | 50    |
|                                                            |                                                                           |                                               |                                           |             | Date        | A 6 16 10 8 230 |       |
| ชื่อนาย                                                    | ย ชินกฤต เพ็ชรมุณี                                                        |                                               |                                           | เพศ         | ชาย อาเ     | ยุ 15 ปี 10     | เดือน |
| เลขที่ประจำต่                                              | <sub>์</sub><br>วัวคนไข้570322568                                         |                                               | เลขที่ประจำ                               | ตัวคนไข้ใน  | Age         |                 |       |
| HN<br>อาชีพ นักเ <sup>ร</sup>                              | รี้ยาน                                                                    |                                               | AN                                        |             |             |                 |       |
| Occupation                                                 |                                                                           |                                               |                                           |             |             |                 |       |
| ที่อยู่/สังกัด<br>Address                                  |                                                                           |                                               |                                           |             |             |                 |       |
| ตรวจเมื่อวันท์                                             | 13 มิถุนายน 2560                                                          | รับไว้ในโร                                    | รงพยาบาลวันที่                            |             | ถึง         |                 |       |
| Date of exam                                               | nination                                                                  | Dates in t                                    | the hospital                              |             |             |                 |       |
| การพิเคราะห์<br>ความเห็นของ<br>นัดมาติดตาม                 | โรค (Diagnosis)<br>เทันตแพทย์/แพทย์/ราย<br>อาการภายหลังผ่าตัด แ           | อละเอียดการ<br>ละดูอการหล่                    | รรักษา (Dentist's/D<br>จังใส่ฟันปลอม      | octor's con | nment/Trea  | atment reco     | rd)   |
| การพิเคราะห์<br>ความเห็นของ<br>นัดมาติดตาม                 | โรค (Diagnosis)<br>เทันตแพทย์/แพทย์/ราย<br>อาการภายหลังผ่าตัด แ           | <br>บละเอียดการ<br>ละดูอการหล่                | รรักษา (Dentist's/D<br>ถึงใส่ฟันปลอม      | octor's con | nment/Trea  | atment reco     | rd)   |
| การพิเคราะห์<br>ความเห็นของ<br>นัดมาติดตาม                 | โรค (Diagnosis)<br>เทันตแพทย์/แพทย์/ราย<br>อาการภายหลังผ่าตัด แ           | <br>บละเอียดการ<br>ละดูอการหล่                | รรักษา (Dentist's/D<br>จังใส่ฟันปลอม      | octor's con | nment/Trea  | atment reco     | rd)   |
| การพิเคราะห์<br>ความเห็นของ<br>นัดมาติดตาม                 | โรค (Diagnosis)<br>เทันตแพทย์/แพทย์/ราย<br>อาการภายหลังผ่าตัด แ           | <br>บละเอียดการ<br>ละดูอการหล่                | รรักษา (Dentist's/D<br>จังใส่ฟันปลอม      | octor's con | nment/Trea  | atment reco     | rd)   |
| การพิเคราะห์<br>ความเห็นของ<br>นัดมาติดตาม<br>             | โรค (Diagnosis)<br>เทันตแพทย์/แพทย์/ราย<br>อาการภายหลังผ่าตัด แ           | อนเรร เทา<br>มละเอียดการ<br>ละดูอภารหล่       | รรักษา (Dentist's/D<br>ลังใส่ฟันปลอม      | octor's con | nment/Trea  | atment reco     | rd)   |
| การพิเคราะห์<br>ความเห็นของ<br>นัดมาติดตาม<br>หมายเหตุ (Re | โรค (Diagnosis)<br>เทันตแพทย์/แพทย์/ราย<br>อาการภายหลังผ่าตัด แ<br>emark) | <br>มละเอียดการ<br>ละดูอภารหล่                | รรักษา (Dentist's/D<br>ลังใส่ฟันปุลอม     | octor's con | nment/Trea  | atment reco     | rd)   |
| การพิเคราะห์<br>ความเห็นของ<br>นัดมาติดตาม<br>หมายเหตุ (Re | โรค (Diagnosis)<br>เทันตแพทย์/แพทย์/ราย<br>อาการภายหลังผ่าตัด แ<br>emark) | <br>บละเอียดการ<br>ละดูอการหล่<br>วันตแพทย์/แ | รรักษา (Dentist's/D<br>สังใส่ฟันปุลอม<br> | octor's con | nment/Trea  | atment reco     | rd)   |

## การออกใบรับรองแพทย์<u>ปกติ</u>ในโปรแกรม HOSxP

หากเลือกวันที่ในช่อง "หยุดงานจากวันที่" "ถึงวันที่" ทั้ง 2 ช่อง ดังภาพ ในใบรับรองแพทย์ที่พิมพ์ออกมา จะแสดงวันที่เลือกตรงช่อง "ตรวจเมื่อ วันที่" เป็นวันเดียวกับ "หยุดงานจากวันที่" และข้อมูลช่วงเวลาการหยุดงานตามที่เลือก ดังเอกสารใบรับรองแพทย์ปกติ (หน้าที่ 4)

| ข้อมูลใบรับรองแพทย์                   | ใบรับ'            | รองแพทย์ <u>ปกติ</u>             |                              | 1 เลือก             | าวันที่ทั้ง 2 ช่อง              |               |
|---------------------------------------|-------------------|----------------------------------|------------------------------|---------------------|---------------------------------|---------------|
| ที่อยู่ที่สามารถติดต่อได้             | ( - s.)           | 230 ม.1 ค.คลองบุค อ.เมือง        | จ.ส์ทูล                      | 1. 66101            |                                 |               |
| อาการที่ตรวจพบ                        |                   | ปากแหว่งทั้งแต่กำเนิด            | D D                          |                     |                                 | <u></u>       |
| ประเภทใบรับรองแพท                     | é () <sup>°</sup> | ใบรับรองแพทย์                    | 👍 โจ้าค่า ] หยุดงานจากวันที่ | 17/12/2560 4        | <mark>ถึงวันที่</mark> 25/12/25 | 560 👍         |
| ความเห็นและข้อแนะนำ                   | าของแพทย์         | พักผ่อนทามสมควรหลังการผ่         | าทัต                         |                     |                                 | Ą             |
| o. 0                                  |                   |                                  |                              |                     |                                 | ð             |
| การวินิจฉัย                           |                   | unilateral cleft lip             |                              |                     |                                 | φ             |
| · · · · · · · · · · · · · · · · · · · |                   |                                  |                              |                     |                                 | 0             |
| หมายเหตุอื่นๆ                         |                   |                                  |                              |                     | ขอรับรองว่าขณะนี้ป่วยอยู่ที่ ร  | าพ. จริง      |
|                                       | 199               |                                  | 3. เลือกเครื่องพิมพ์ S       | amsung 🗌            | ขอรับรองว่ามารักษาที่ รพ. นี้จ  | 480           |
| 5 - W                                 |                   | -The second to Barrow            | (                            |                     | 5 68                            | โอร่ไมรับที่อ |
| แพทยอุตราจ                            | 1970              | ดหมา พุ่มกายใงหมายต สมคย         | (นาาพ.พลงบระยะยา)            | <b>%</b> (ଆ ମ       | um                              | inga o kom    |
| 2. ติ๊กเพื่อพิมพ์อ                    | อกทางเครื         | องพิมพ์                          | 4. ติ้กเพื่อ                 | ให้แสดงตัวอย่างก่อง | มพิมพ์                          |               |
| ີ 👩 ລນ                                | 🖉 พิมพ์ใบรั       | <mark>บรองแพทย์</mark> Samsung M | 332x 382x 402x Series        | 👍 💋 แสดงทั          | งอย่าง 🎦 บันทึก                 | 🛛 🔀 ปิด       |

|                                                                                                    | เลขที่1562                                                                                                    |
|----------------------------------------------------------------------------------------------------|----------------------------------------------------------------------------------------------------|
| ใบรับรองแพทย์ <u>ปกต</u> ิ                                                                              |                                                                                                    |
| โรงพยาบาลทับตกรร                                                                                        | ม คณะพันธแพทยศาสตร์ บหาวิทยาลัยสงขลาบคริบทร์                                                                  |
| Dental Hospital, F                                                                                      | aculty of Dentistry. Prince of Songkla University                                                             |
| ໃາ                                                                                                    | มรับรองแพทย์ (Medical Certificate)                                                                            |
|                                                                                                    | <b>ว</b> ันที่ <u>20 ธันวาคม 2560</u><br>Date                                                                 |
| ชื่อด.ญ. อารยา โกบปุเลา                                                                                 | เพศ หญิง อายุ <u>9</u> เดือน                                                                                  |
| เลขที่ประจำตัวคบไข้ 600010098                                                                           | Gender Age                                                                                                    |
| HN                                                                                                    | AN                                                                                                    |
| อาชพ<br>Occupation                                                                                      |                                                                                                    |
| ที่อยู่/สังกัด230 ม.1 ต.คลองขุด                                                                         | อ.เมือง จ.สตูล                                                                                                |
| Address                                                                                                 | <b>1 4 1 5 4 1 7 5 1 1 1 1 1 1 1 1 1 1</b>                                                                    |
| ตรวจเมอวนท17 อนวิทีม 2500<br>Date of examination                                                        | . รับไว้ในไรงพยาบาลวันที่17 อนิวิเทม 2300ถึง 20 อนิวิเทม 2360<br>Dates in the hospital                        |
| หยุดงานวันที่ 17 ธันวาคม 2560                                                                           | ถึง <u>25 ธังเวาคง</u> 2560                                                                                   |
|                                                                                                    |                                                                                                    |
| การพิเคราะห์โรค (Diagnosis) <u>ปา</u><br>ความเห็นของทันตแพทย์/แพทย์/ราย<br>พักผ่อนตามสมควรหลังการผ่าตัด | กแหว่งตั้งแต่กำเนิด<br>กแหว่งตั้งแต่กำเนิด<br>ละเอียดการรักษา (Dentist's/Doctor's comment/Treatment record) . |
| การพิเคราะห์โรค (Diagnosis)ปา<br>ความเห็นของทันตแพทย์/แพทย์/ราย<br>พัถผ่อนตามสมควรหลังการผ่าตัด         | กแหว่งตั้งแต่กำเนิด<br>ละเอียดการรักษา (Dentist's/Doctor's comment/Treatment record) .                        |
| การพิเคราะห์โรค (Diagnosis)ปา<br>ความเห็นของทันตแพทย์/แพทย์/ราย<br>พัถผ่อนตามสมควรหลังการผ่าตัด<br>     | กแหว่งตั้งแต่กำเนิด<br>ละเอียดการรักษา (Dentist's/Doctor's comment/Treatment record)                          |
| การพิเคราะหโรค (Diagnosis)ปา<br>ความเห็นของทันตแพทย์/แพทย์/ราย<br>พักผ่อนตามสมควรหลังการผ่าตัด<br>      | กแหว่งตั้งแต่กำเนิด<br>ละเอียดการรักษา (Dentist's/Doctor's comment/Treatment record).                         |
| การพิเคราะห์โรค (Diagnosis)ปา<br>ความเห็นของทันตแพทย์/แพทย์/ราย<br>พัถผ่อนตามสมควรหลังการผ่าตัด<br>     | กแหว่งตั้งแต่กำเนิด<br>ละเอียดการรักษา (Dentist's/Doctor's comment/Treatment record)<br>                      |